## **Navigating Texan Connect**

1. After you have signed into your MySPC account, please click the blue icon titled "Texan Connect".

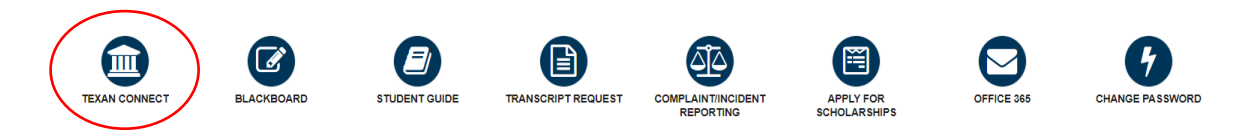

2. Once you're in Texan Connect, you will have access to view your schedule, student bill/refund choice, official grades, the course catalog and the graduation application.

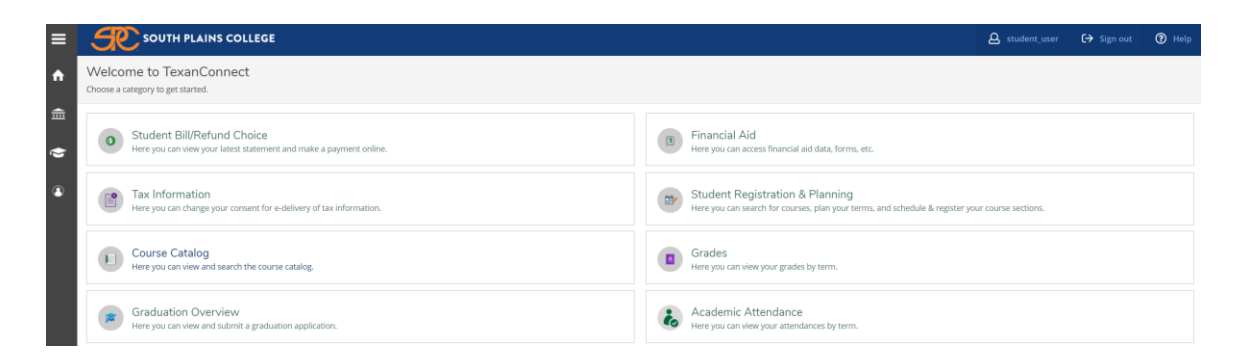

3. Click Student Registration & Planning.

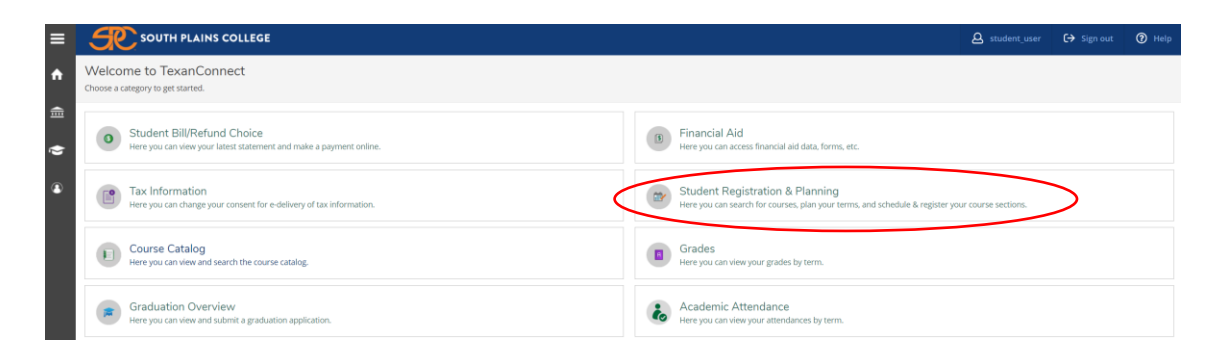

4. Click the "Go to My Progress" link to review your degree plan requirements.

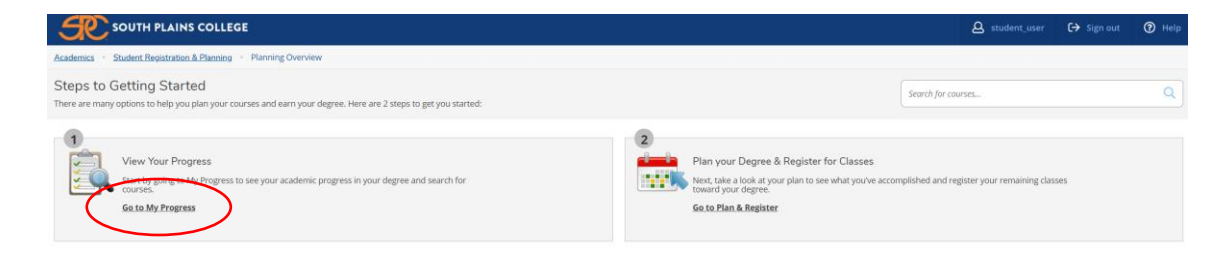

5. Once you're in "My Progress" you can review the Associate degree requirements, your cumulative GPA, and the credits you have earned.

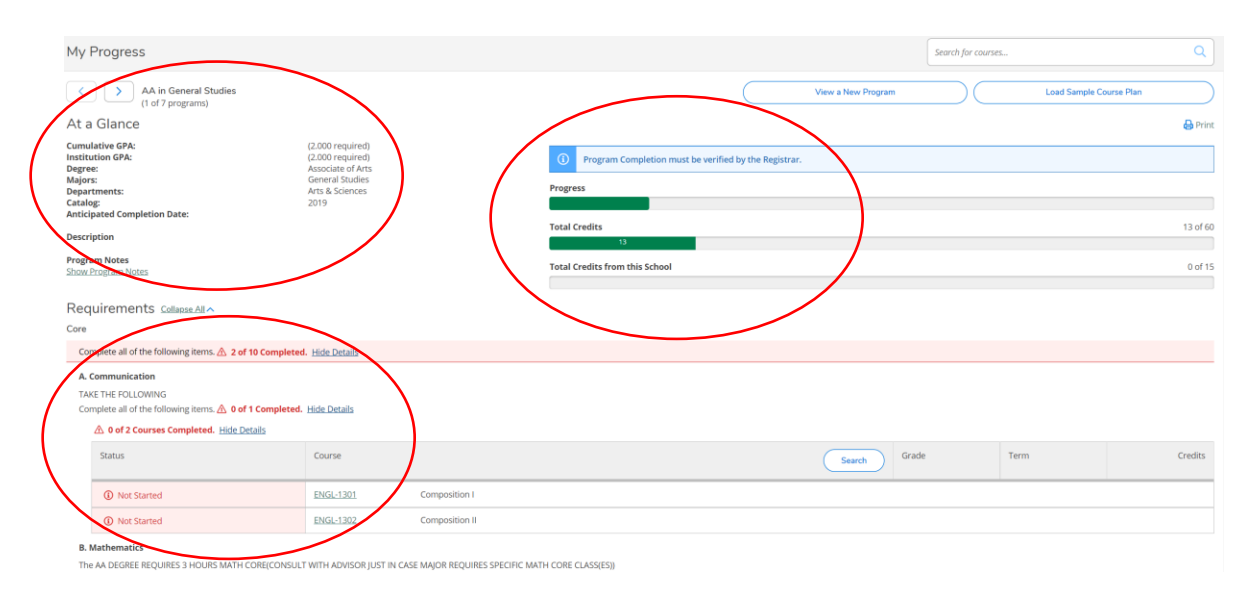

6. After reviewing your progress tab, you can click the home icon on the top left of the page to go back to the home page in Texan Connect.

| ≡ | SOUTH PLAINS COLLEGE                                   |                                                           |                             |  |
|---|--------------------------------------------------------|-----------------------------------------------------------|-----------------------------|--|
|   | Academics · Student Registration & Planning · My Progr | ess                                                       |                             |  |
|   | My Progress                                            |                                                           |                             |  |
|   | AA in General Studies<br>(1 of 7 programs)             |                                                           |                             |  |
|   | At a Glance                                            |                                                           |                             |  |
| 8 | Cumulative GPA:<br>Institution GPA:<br>Degree:         | (2.000 required)<br>(2.000 required)<br>Associate of Arts | (i) Program Completion must |  |

7. Click the Student Registration & Planning tab.

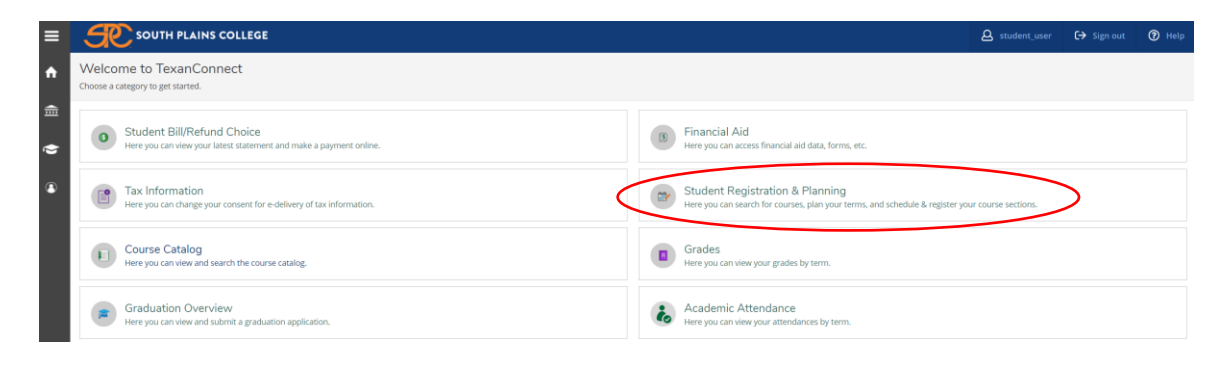

8. Now, click the "Go to Plan & Register" link.

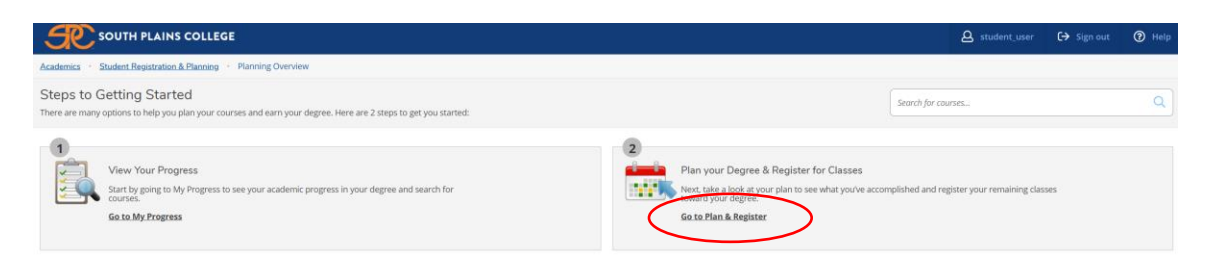

9. Click on "Schedule" to review your schedule for the current and/or upcoming semester. If you're registered, your courses will have a green check mark and list "Registered".

| Plan your Degree and Schedule your courses                                            |  |
|---------------------------------------------------------------------------------------|--|
| Schedule Timeline Advising Petitions & Waivers                                        |  |
| C > 2021 Fall Semester - +                                                            |  |
| A Print                                                                               |  |
| OS List Calendar                                                                      |  |
| KINE-1301-151: Foundations of Kinesiology                                             |  |
| Credits: 3 Credits<br>Grading: Graded<br>Instructor: Heth, R<br>7/7/2021 to 8/10/2021 |  |
| Meeting Information  Drop                                                             |  |
| View other sections                                                                   |  |

10. Click on "Timeline" to review previous semester courses and official grades.

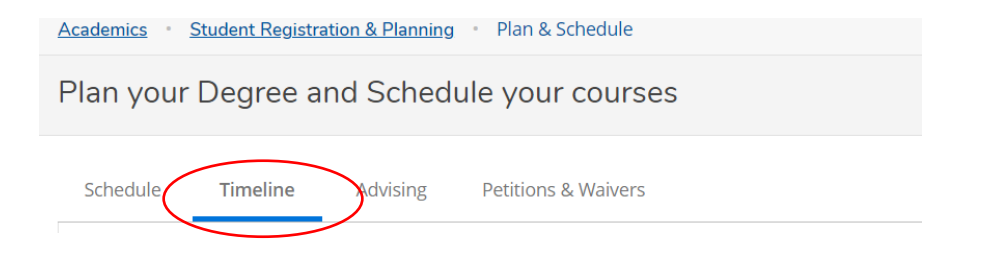

|      | Add a Term Remove Planned                                                    | I Courses                                                     |                                                                          |                                                         |
|------|------------------------------------------------------------------------------|---------------------------------------------------------------|--------------------------------------------------------------------------|---------------------------------------------------------|
|      | 2020 Summer II (5 Weeks)                                                     | 2020 Fall Semester                                            | 2021 Spring Semester                                                     | 2021 Summer I (5 Weeks)                                 |
|      | BCIS-1305-451: Business Computer<br>Applications<br>Credits: 3 Credits<br>98 | HECO-1322-451: Personal Nutrition 99<br>Credits: 3 Credits    | PSYC-2314-451: Lifespan Growth &<br>Development<br>Credits: 3 Credits 95 | MATH-1314-451: College Algebra 93<br>Credits: 3 Credits |
| <    | NCBM-0105-151: Non-Course Based Math p<br>Credits: 1 Credits                 | HITT-1305-452: Medical Terminology I 99<br>Credits: 3 Credits |                                                                          |                                                         |
| lits | GPA: 4.000 4 Enrolled Credits                                                | GPA: 4.000 6 Enrolled Credits                                 | GPA: 4.000 3 Enrolled Credits                                            | GPA: 4.000 3 Enrolled Credits                           |
|      |                                                                              |                                                               |                                                                          |                                                         |

11. After reviewing the "Student Registration & Planning" tab, you can click the home icon on the top left of the page to go back to the home page in Texan Connect.

|     | SOUTH PLAINS COLLEGE                               |  |  |
|-----|----------------------------------------------------|--|--|
| ( 🔒 | Academics · Student Registration & Plan & Schedule |  |  |
| 围   | Plan your Degree and Schedule your courses         |  |  |
| ۆ   | Schedule Timeline Advising Petitions & Waivers     |  |  |
| ۲   | < > 2021 Fall Semester - +                         |  |  |

12. Now, click "Student Bill/Refund Choice".

| ≡             |                                                                                              |                                                                                                    | A student_user | €→ Sign out | Help |
|---------------|----------------------------------------------------------------------------------------------|----------------------------------------------------------------------------------------------------|----------------|-------------|------|
| ۰             | Welcome to TexanConnect<br>Choose a category to get started.                                 |                                                                                                    |                |             |      |
| <u>م</u><br>ج | Student Bill/Refund Choice Here you can view your latest statement and make a payment online | Financial Aid Here you can access financial aid data, forms, etc.                                                                  |                |             |      |
|               | Tax Information Here you can drange your consent for e-delivery of tax information.          | Student Registration & Planning<br>Here you can search for courses, plan your terms, and schedule & register your course sections. |                |             |      |
|               | Course Catalog<br>Here you can view and search the course catalog.                           | Grades<br>Here you can view your grades by term.                                                                                   |                |             |      |
|               | Graduation Overview. Here you can view and submit a graduation application.                  | Academic Attendance<br>Here you can view your attendances by term.                                                                 |                |             |      |

13. Once you're in the "Student Bill/Refund Choice" tab you can review the total amount due for the semester, make a payment, and set up a direct deposit refund account.

| Einancial Information · Student Bill/Refund Choice · Account Summary |                       |                               |  |
|----------------------------------------------------------------------|-----------------------|-------------------------------|--|
| Account Summary<br>Vew a summary of your account                     |                       |                               |  |
| Account Overview                                                     | Helpful Links         |                               |  |
| Amount Due 8/26/2021                                                 | \$521.00              | Direct Deposit Refund Account |  |
| + Amount Overdue                                                     | \$0.00                |                               |  |
| = Total Amount Due                                                   | \$521.00 Make a Paym  | lient                         |  |
| Total Account Balance                                                | \$521.00 Account Acti | vity                          |  |
| 2021 Fall 1st 8 Weeks<br>2021 Fall Semester                          | \$0.00<br>\$521.00    |                               |  |

Please do NOT use Safari when making payment. After you select, "Make a Payment", click on "Continue to Payment Center" to be redirected to TouchNet.

Choose to make a payment (full payment) or enroll in a payment plan and follow prompts to choose term and enter card information.

Note: If you'd like to pay in full over the phone or have any questions about your bill, please contact the Business Office at 806-716-2409.